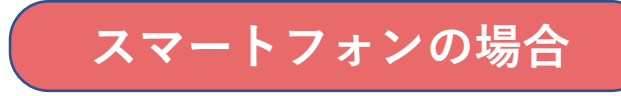

#### ①購入完了メールもしくは 下記のURLからログイン ページを開く。

https://webket.jp/pc/membe r/index?fc=80104&ac=9000

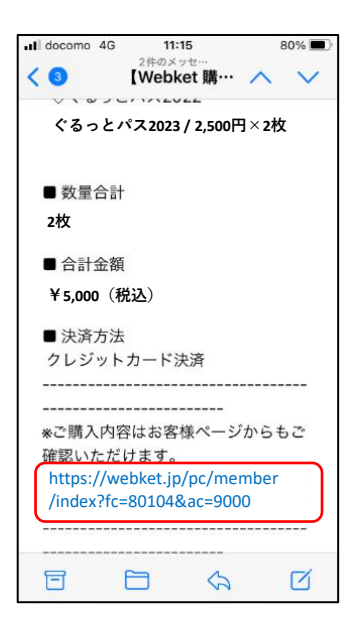

# ②ぐるっとパスを購入した 際に使用したメールアドレ スとパスワードでログイン。

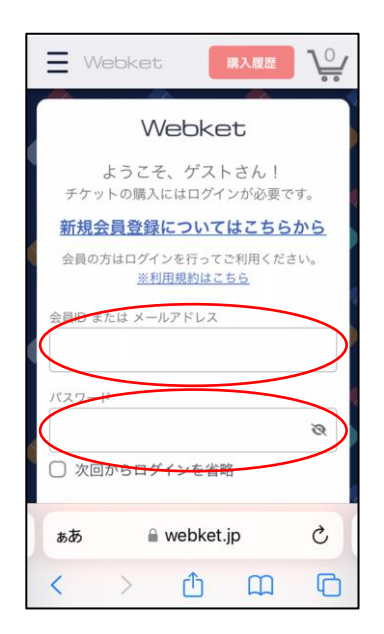

### ③マイページが表示されます。

| <b>Webk</b>                                                          | et          | 0             |              |  |
|----------------------------------------------------------------------|-------------|---------------|--------------|--|
| チケット層                                                                | 夏歴 アカ       | ウント情          | 「報           |  |
| 全て                                                                   | 利用前・利用<br>中 | 利用後・<br>切れ    | ·<br>期限<br>れ |  |
|                                                                      | 購入完了        |               |              |  |
| 東京・ミュ                                                                | ージアム ぐる     | っとパ           | ス            |  |
| 購入番号 80024-2023-0401-8100-<br>購入日時 2023/04/01 00:02<br>決済方法 クレジットカード |             |               |              |  |
| くるっとパス2023                                                           |             |               |              |  |
|                                                                      | -           | ▶ 商品詳         | 細            |  |
|                                                                      | <b>¥</b> F  | ケット詳          | 細            |  |
| この施設は適                                                               | 格請求書(インオ    | ベイス)を<br>できませ | 発行<br>ん。     |  |
| a webket.jp                                                          |             |               |              |  |

#### ④下にスクロールし「QRコー ドを表示する」をタップ。

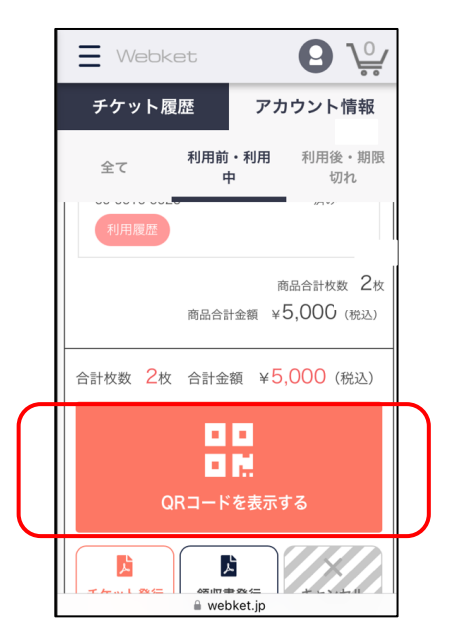

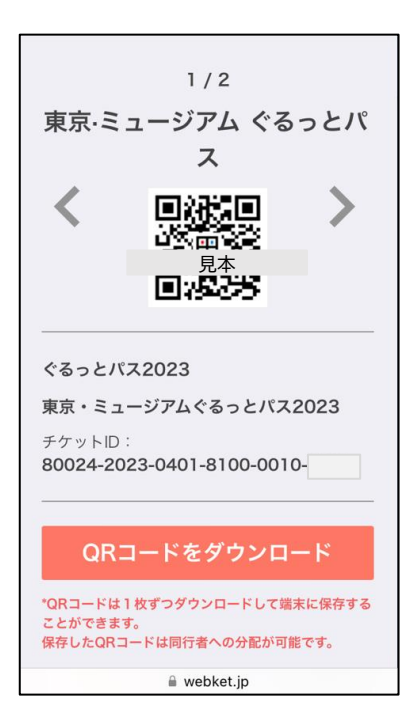

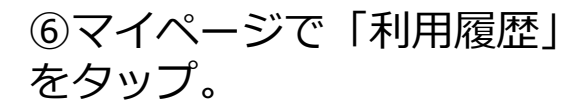

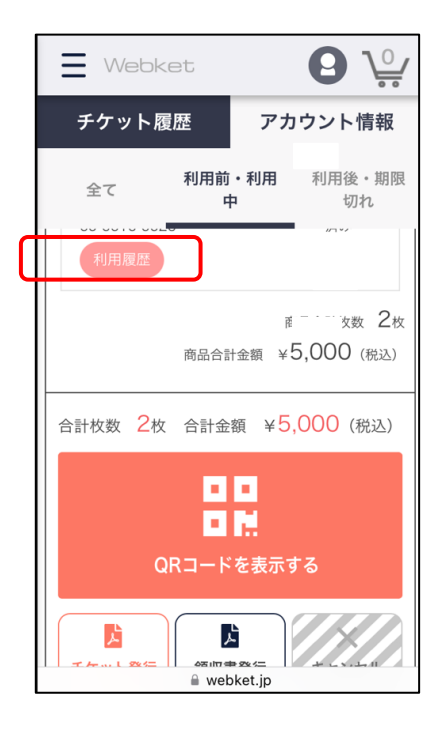

#### ⑦訪問履歴が確認できます。

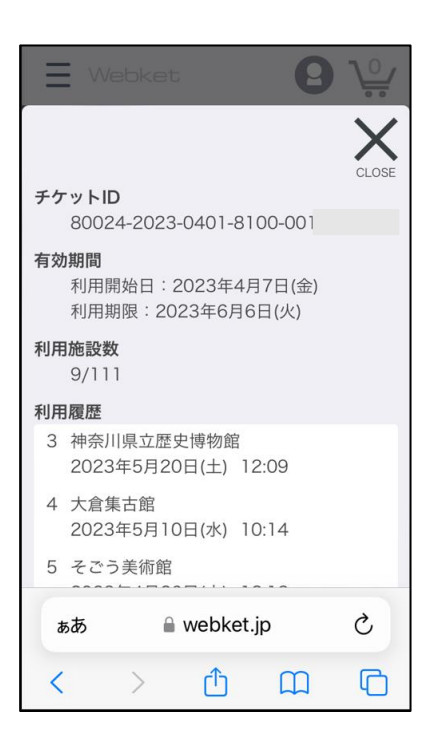

#### パソコンの場合

### ①下記のURLからログインページを開き、ぐるっとパスを購入した 際に使用したメールアドレスとパスワードでログインする。

https://webket.jp/pc/member/index?fc=80104&ac=9000

| <b>Webket</b> | • 🔻 kõ                                    | こそ、ゲストさん! 携入履歴 |
|---------------|-------------------------------------------|----------------|
|               |                                           |                |
|               | Webket                                    |                |
|               | ようこそ、ゲストさん!                               |                |
|               | チケットの購入にはログインが必要です。                       |                |
|               | <u>新規会員登録についてはこちらから</u>                   |                |
|               | 会員の方はログインを行ってご利用ください。<br><u>※利用規約はこちら</u> |                |
|               | ☆員ID または メールアドレス                          |                |
|               | ペスワード                                     |                |
|               | Ø                                         |                |
|               | 〕次回からログインを省略                              |                |
|               | ログイン                                      |                |
|               | パスワードを忘れた場合はこちら                           |                |
|               | Facebookで□グイン                             |                |

## ②マイページが表示されたら、「利用履歴」をクリックする。

|                                 | <u> </u>                                         |                                  |             |  |
|---------------------------------|--------------------------------------------------|----------------------------------|-------------|--|
| <b>Webket</b>                   | · · ·                                            | ・ようこそ、 @gmail.comさん! 🛛 log out 🎍 | /           |  |
| 😰 マイページ                         | チケット履歴                                           | アカウント情報                          |             |  |
| 利用後・期限切れ                        | Crutto Pass 2023                                 | → 商品詳緒                           | 田<br>田<br>5 |  |
| 東京・<br>キャンセ<br>テケットIC<br>デケットIC | 東京・ミュージアムぐるっとパス <b>2023</b><br>キャンセル可能期間:キャンセル不可 | ¥ 2,505 2枚                       |             |  |
|                                 |                                                  | 利用履歴<br>使用済み 利用履歴                |             |  |
|                                 | 商品合計枚数 2枚 商品合計金額 ¥5,000 (税込)                     |                                  |             |  |
|                                 | 合計枚数 2枚 合計金額 ¥5,000(税込)<br>チケ                    | 日日<br>ット表示                       |             |  |

#### ③「利用履歴」画面

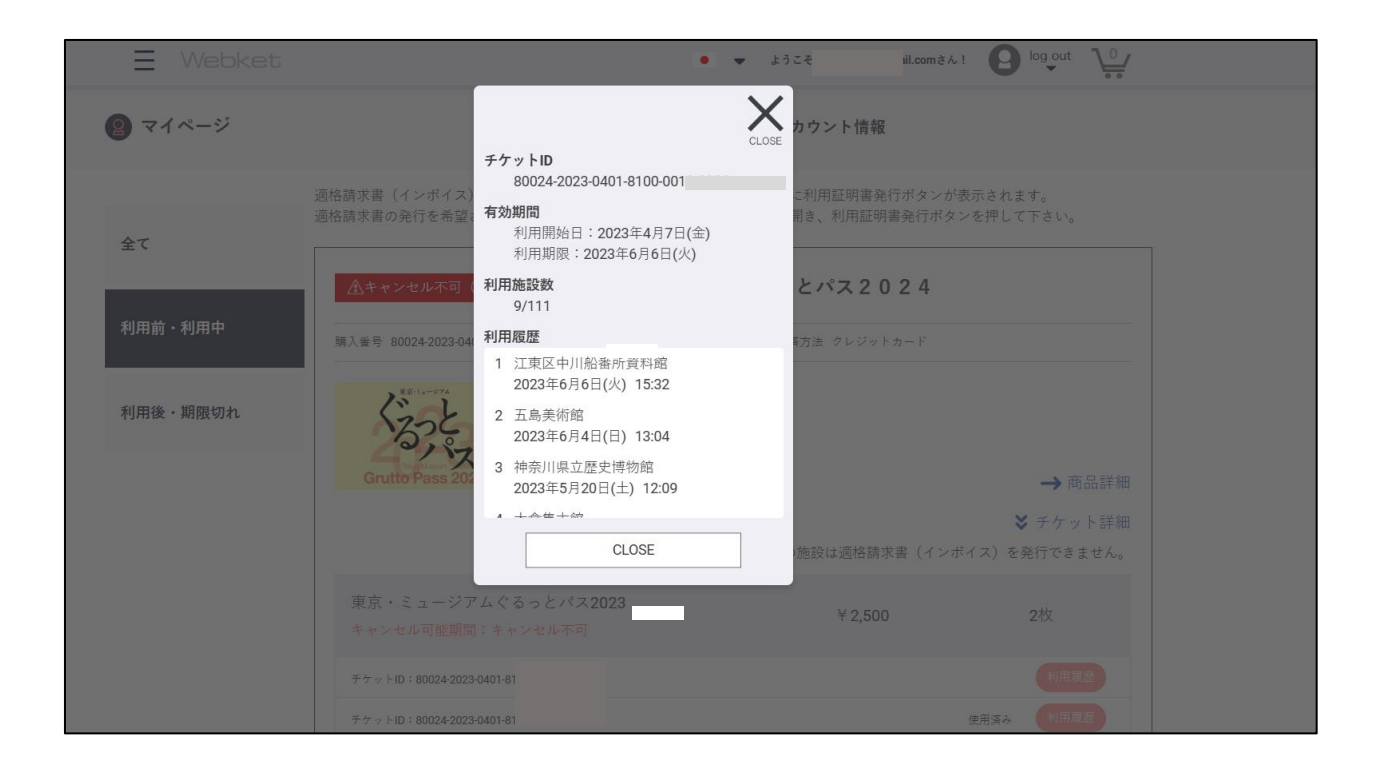

# ④マイページの「チケット発行」をクリックする。

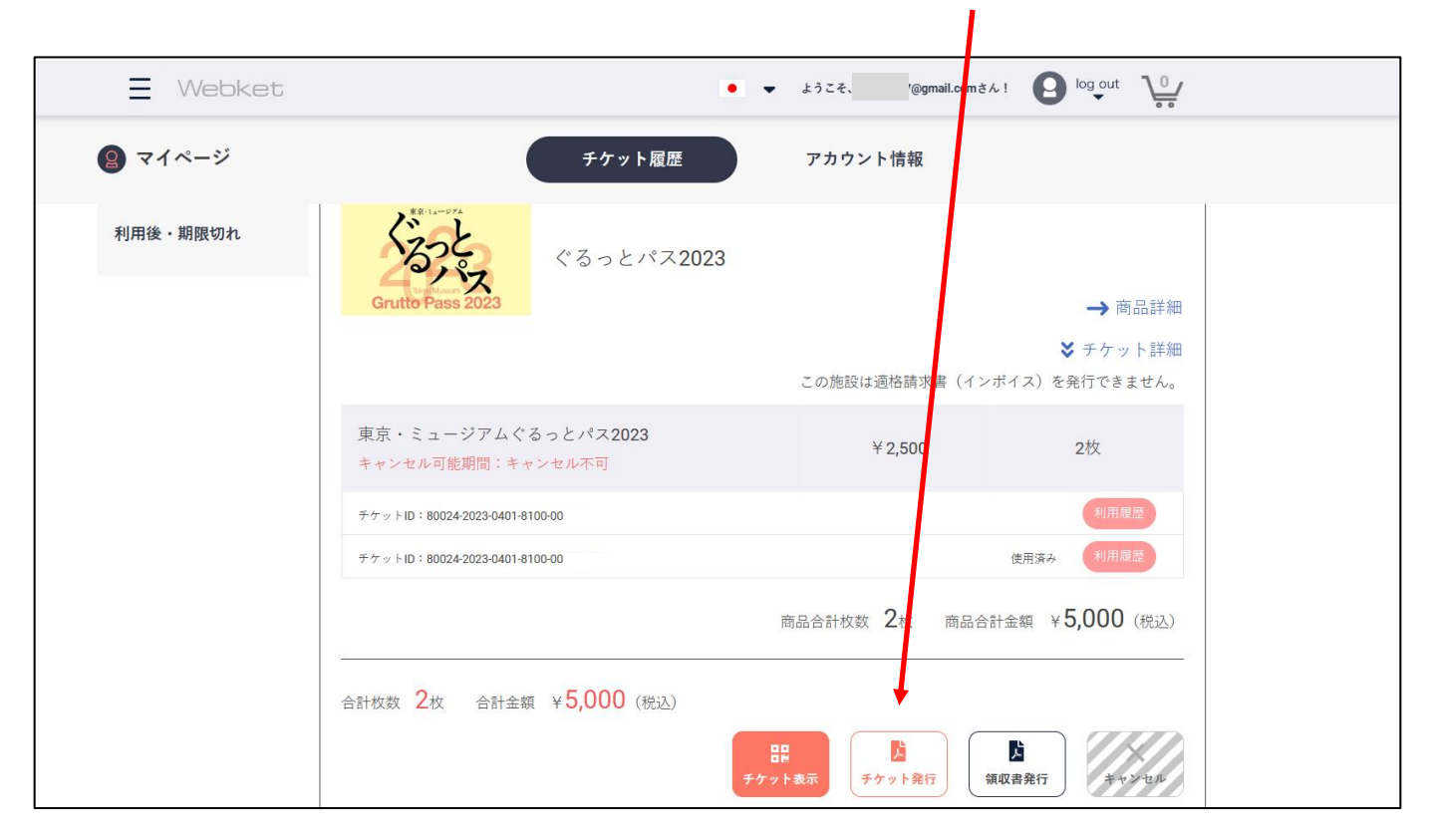

⑤ PDFをダウンロードし、プリントアウトして ご利用ください。

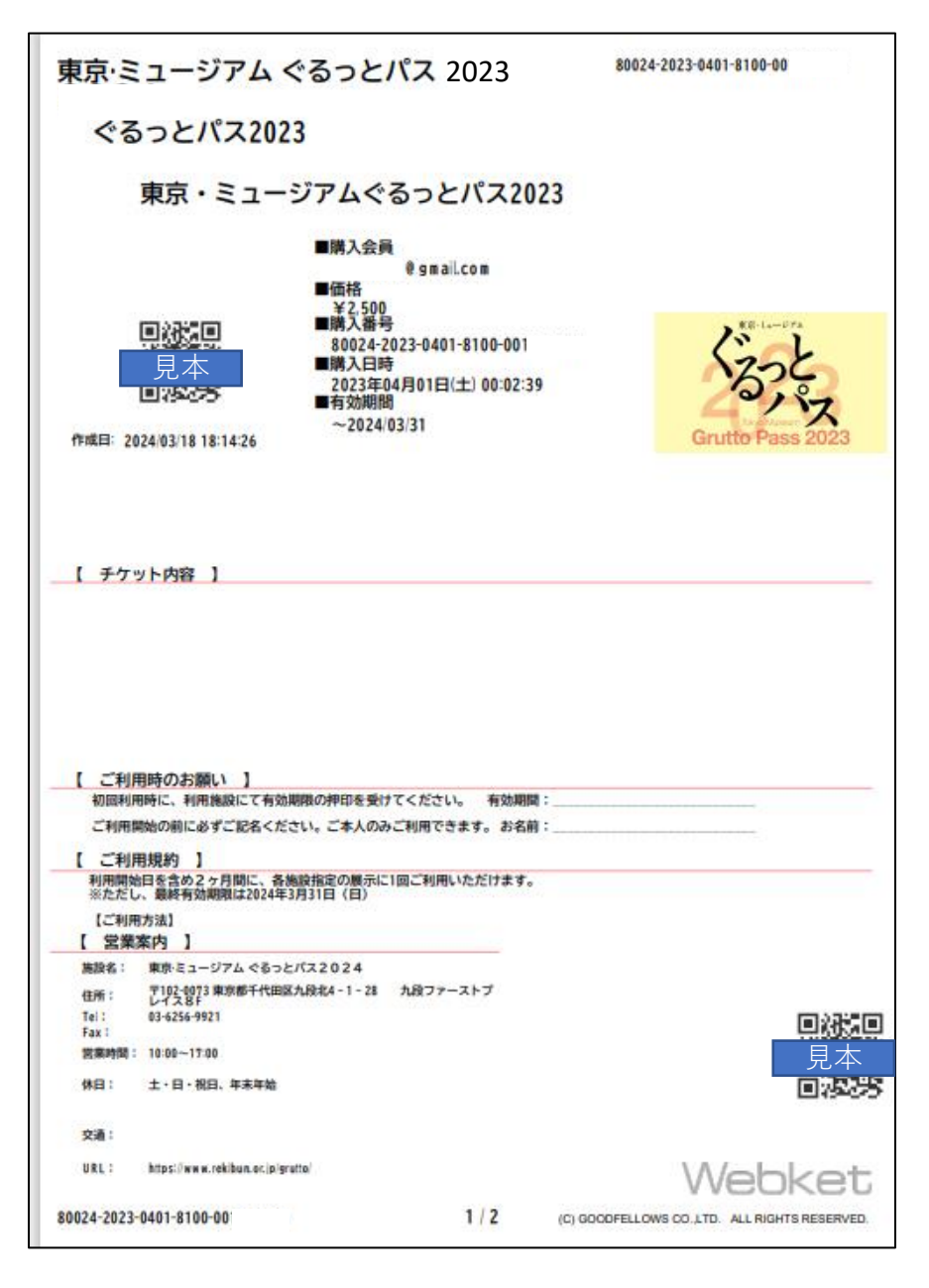